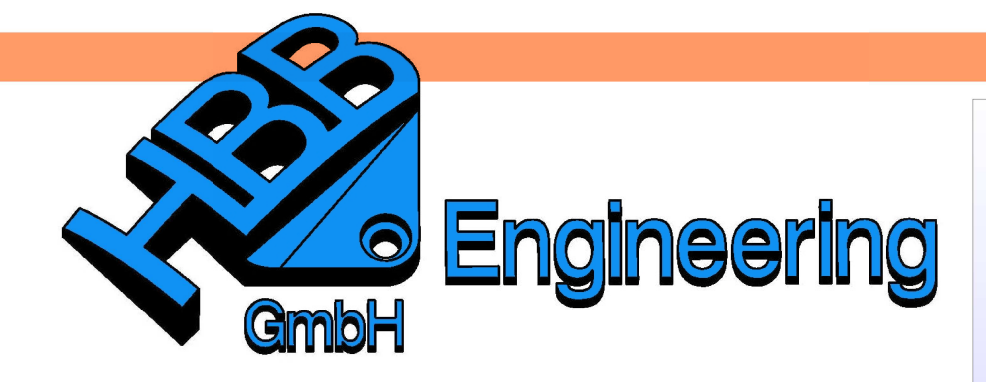

HBB Engineering GmbH Salzstraße 9 D-83454 Anger

Telefon +49 (0)8656-98488-0 Telefax +49 (0)8656-98488-88 Info@HBB-Engineering.de www.HBB-Engineering.de

# Bohrung senkrecht in eine Freiformfläche

Version: NX 6-8

Ersteller: Karl Göller

# Aufgabenstellung:

Es soll eine *Bohrung* in einer Freiformgeometrie entstehen, die im Bohrungsmittelpunkt senkrecht in die Fläche eintritt, d.h., die Mittelachse der *Bohrung* steht senkrecht auf der Freiformfläche. Zudem soll diese *Bohrung* beliebig auf der Oberfläche verschoben werden können und dabei stets senkrecht zur Fläche sein.

Ausgangsfläche (hier in der Drahtdarstellung (Wireframe) mit U-V-Gitter):

Einfügen > Offset/Maßstab > Verstärken

Insert > Offset/Scale > Thicken Die Fläche wird zu einem Körper (Solid) mit einer konkreten Wandstärke aufgedickt.

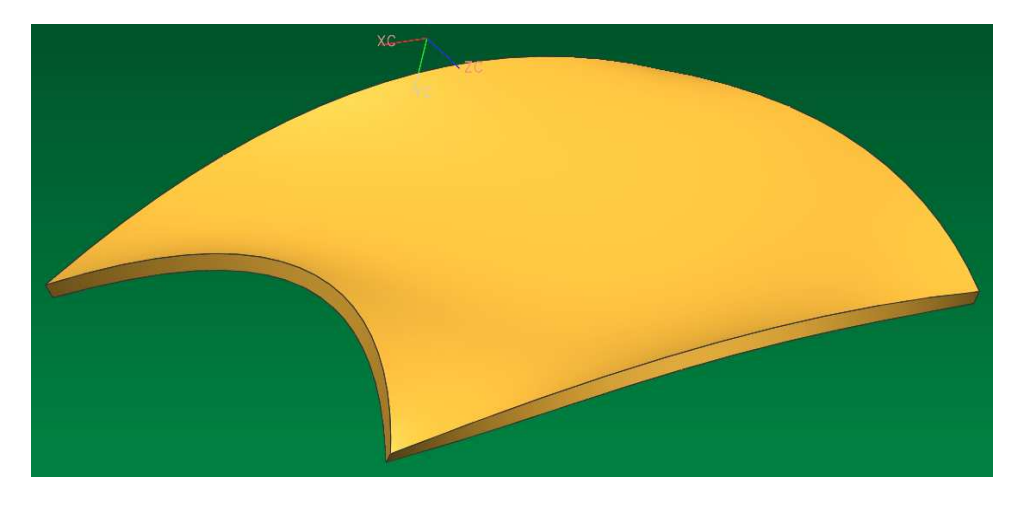

Es wird eine *Bezugsebene (Datum Plane)* parallel zu einer sinnvollen Hauptebene erstellt (in diesem Fall XC/YC) und davon eine zweite *Bezugsebene "im Abstand" (At Distance*) abgeleitet.

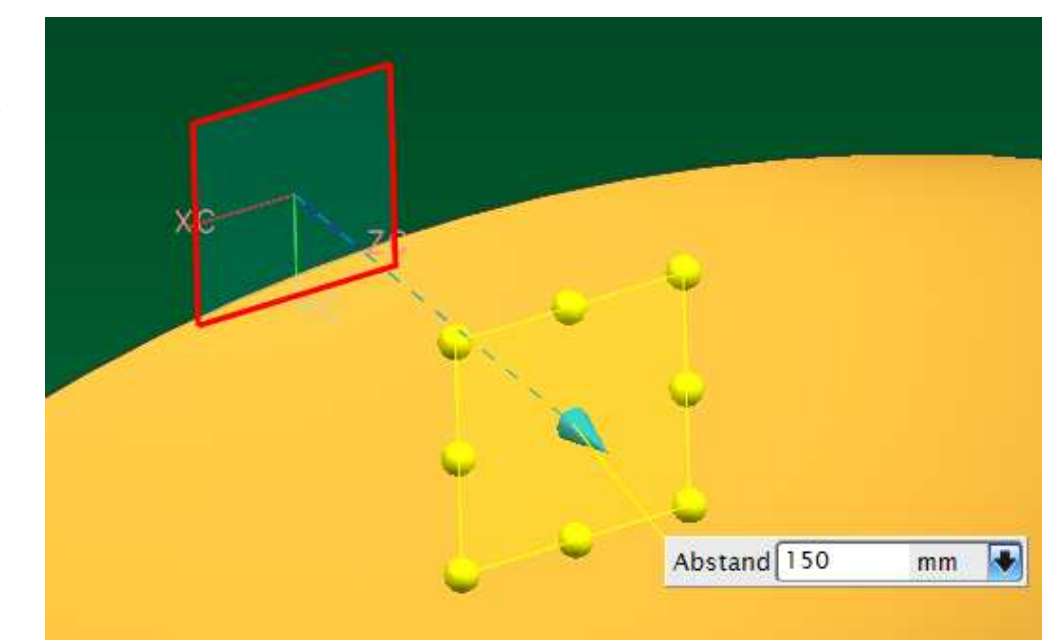

Einfügen > Bezugsobjekt/Punkt/ Ebene > Bezugsebene

Insert > Datum/Point > Datum Plane Der Schnitt zwischen dieser zweiten Offset-Ebene und dem Körper ergibt eine Schnittkurve. Durch die Veränderung des Abstandswertes zur ersten Ebene kann diese Schnittkurve bereits assoziativ über den orangefarbenen Körper geschoben werden.

Auf dieser Schnittkurve (Section Curve) wird nun eine dritte Bezugsebene erstellt, die stets senkrecht zur Kurve steht. Die Methode dafür nennt sich "Auf Kurve" (On Curve).

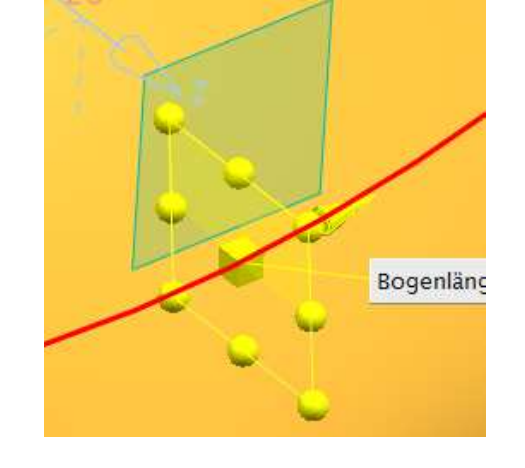

Mit Hilfe dieser dritten *Ebene* wird eine weitere *Schnittkurve* erstellt. Diese lässt sich über den Wert der *Bogenlänge (Arc Length)* oder über eine Prozentangabe dynamisch und assoziativ über den Körper verschieben.

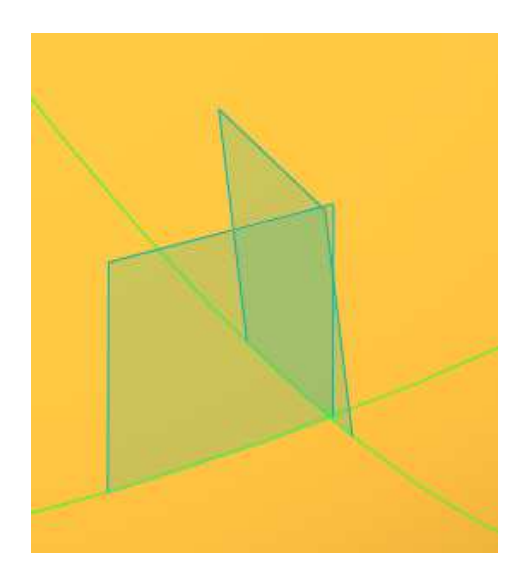

Einfügen > Bezugsobjekt > Punkt (Assoziativ) Insert > Datum > Point (Associative)

+

Auf dem Schnittpunkt der beiden grünen *Schnittkurven* wird ein *assoziativer Punkt* erstellt. Dieser dient später als "Befestigungspunkt" für eine Flächennormale (Linie) bzw. eine *Skizze (Sketch)*.

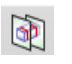

Einfügen > Kurve aus Körpern > Schnitt...

Insert > Curve from Body > Section...

© 1999 - 2013 HBB Engineering GmbH - All rights reserved

Einfügen > Kurve > Line...

然 Normal

Oberfläche

Insert > Curve > Line...

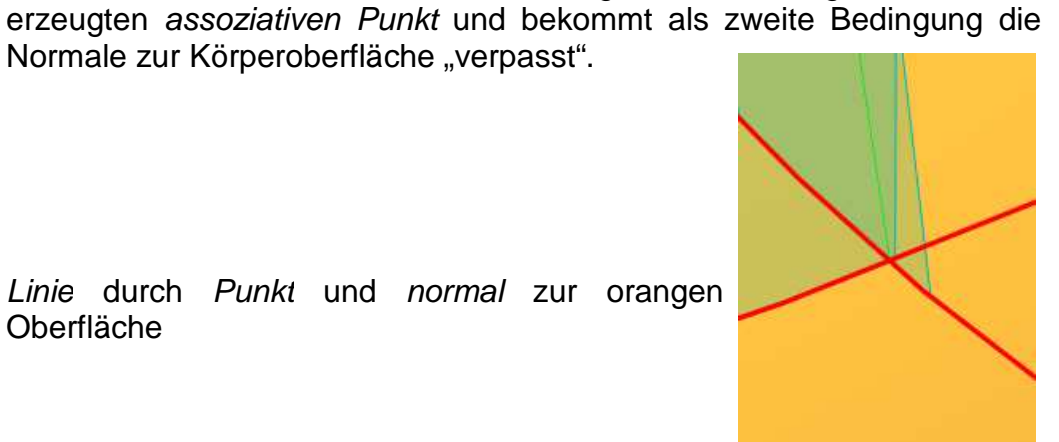

Am Berührpunkt dieser neuen Linie mit dem Körper wird eine vierte Bezugsebene (Datum Plane) erzeugt, die senkrecht zur Linie steht.

Die Flächennormale wird als Linie erzeugt. Die Linie beginnt am zuvor

Normale zur Körperoberfläche "verpasst".

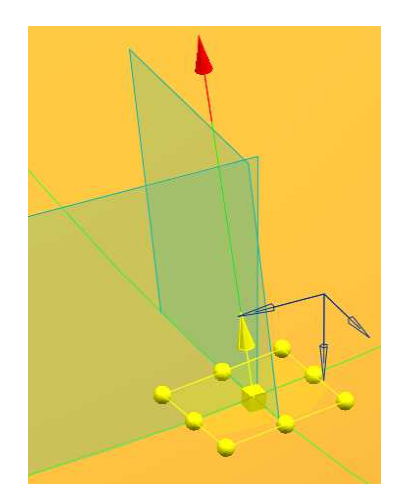

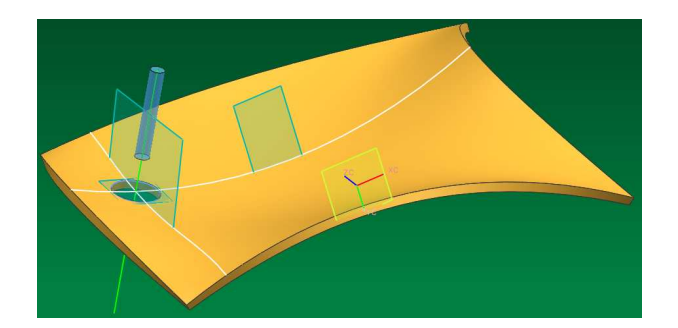

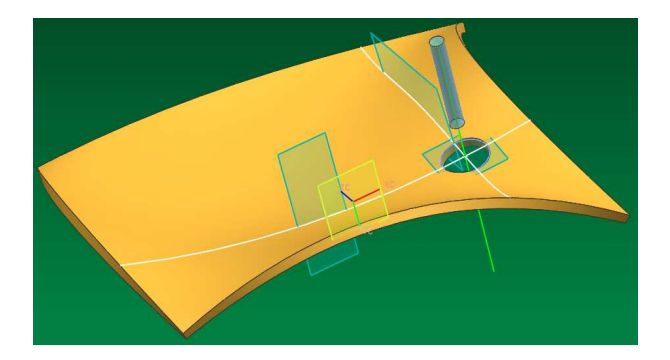

Auf dieser vierten *Ebene* erstellen wir eine *Skizze*, die lediglich aus einem Kreis besteht, dem ein Durchmessermaß mitgegeben wird. **Wichtig ist**, dass diesem Kreis der *assoziativen Punkt* als Zentrum mitgegeben wird! Mit diesem Kreis der *Skizze* kann nun über die Extrusion ein Zylinder definiert werden, der vom Körper abgezogen wird.

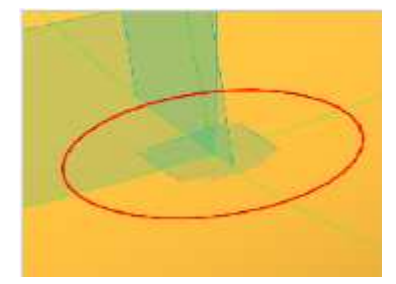

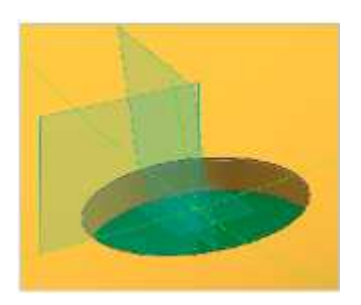

### Hinweis:

Anstelle des Kreises kann natürlich eine beliebige geschlossene Geometrie erzeugt werden.

Wir haben nun eine *Bohrung* erzeugt, die stets senkrecht zur frei geformten Oberfläche ist. Durchmesser und Position auf dem Körper lassen sich über die *Parameter* beliebig steuern.

# Tipp:

Sollten sich Durchbrüche in Ihrem Teil befinden, dann wird die *Schnittkurve* unterbrochen (linke Abbildung, weiße Kurve). Wenn Sie eine *Kurve* wünschen, die über diese Durchbrüche hinwegläuft (rechtes Bild, blaue *Kurve*), dann erstellen Sie sich eine *Skizze* auf der Schnittebene und verwenden Sie die *Schnittkurve (Section Curve)* des Skizzierers. Die Funktion ist neu in der *NX5* und steht somit in älteren Versionen (*NX3, NX4*) nicht zur Verfügung.

Tipp: Die Schnittkurve in der Skizze (Sketch) läuft über Durchbrüche

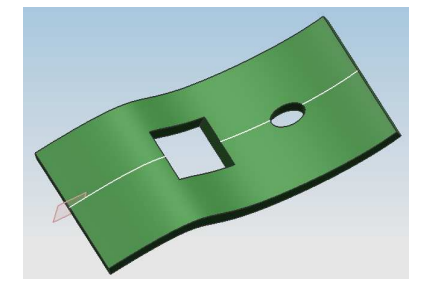

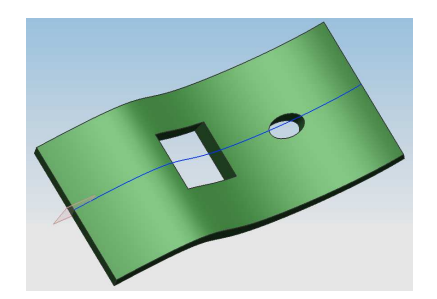

## In der Skizze!

Einfügen > Vorschriftkurve > Schnittkurve

Insert > Recipe Curve > Intersection Curve

Natürlich muss die erstellte *Bohrung* immer "Material" wegnehmen dürfen, d.h., die *Bohrung* kann nicht außerhalb des Körpers liegen (z.B. bei einem zu großen *Offsetwert* der zweiten *Bezugsebene*) und sie darf nicht komplett innerhalb eines anderen Durchbruchs verschwinden. Sollte sich eine derartige Situation ergeben, so liefert die deutsche *NX6*-Version die abgebildete Fehlermeldung.

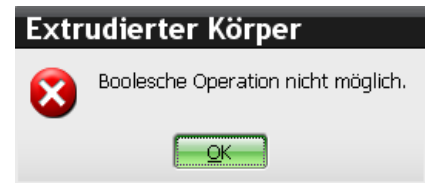